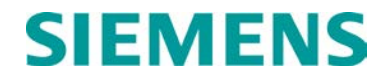

# CONFIGURATION SUMMARY

# SEAR III APPLICATION 9VC29-A01A PREPARED FOR NORFOLK SOUTHERN

DECEMBER 2013, REVISED JUNE 2014

DOCUMENT NO. SIG-00-13-11-001 VERSION A.1

Siemens Industry, Inc., Rail Automation 9568 Archibald Ave., Suite 100, Rancho Cucamonga, California 91730 1-800-793-7233

Copyright © 2014 Siemens Industry, Inc., Rail Automation All rights reserved

PRINTED IN U.S.A.

#### **PROPRIETARY INFORMATION**

Siemens Industry, Inc., Rail Automation (Siemens) has a proprietary interest in the information contained herein and, in some instances, has patent rights in the systems and components described. It is requested that you distribute this information only to those responsible people within your organization who have an official interest.

This document, or the information disclosed herein, shall not be reproduced or transferred to other documents or used or disclosed for manufacturing or for any other purpose except as specifically authorized in writing by **Siemens**.

#### TRANSLATIONS

The manuals and product information of Siemens are intended to be produced and read in English. Any translation of the manuals and product information are unofficial and can be imprecise and inaccurate in whole or in part. Siemens does not warrant the accuracy, reliability, or timeliness of any information contained in any translation of manual or product information from its original official released version in English and shall not be liable for any losses caused by such reliance on the accuracy, reliability, or timeliness of such information. Any person or entity who relies on translated information does so at his or her own risk.

# WARRANTY INFORMATION

Siemens Industry, Inc., Rail Automation warranty policy is as stated in the current Terms and Conditions of Sale document. Warranty adjustments will not be allowed for products or components which have been subjected to abuse, alteration, improper handling or installation, or which have not been operated in accordance with Seller's instructions. Alteration or removal of any serial number or identification mark voids the warranty.

#### SALES AND SERVICE LOCATIONS

Technical assistance and sales information on **Siemens Industry**, **Inc.**, **Rail Automation** products may be obtained at the following locations:

| I Automation            | Siemens Industry, Inc., Rail Automation                                                                          |                                                                                                    |  |  |  |  |  |
|-------------------------|----------------------------------------------------------------------------------------------------|----------------------------------------------------------------------------------------------------|--|--|--|--|--|
| RKWAY                   | 939 S. MAIN STREET                                                                                               |                                                                                                    |  |  |  |  |  |
| 40223                   | MARION, KENTUCKY 42064                                                                                           |                                                                                                    |  |  |  |  |  |
| (502) 618-8800          | TELEPHONE:                                                                                                    | (270) 918-7800                                                                                                    |  |  |  |  |  |
| (502) 618-8810          | CUSTOMER SERVICE:                                                                                                | (800) 626-2710                                                                                                    |  |  |  |  |  |
| (800) 626-2710          | TECHNICAL SUPPORT:                                                                                               | (800) 793-7233                                                                                                    |  |  |  |  |  |
| ww.rail-automation.com/ | FAX:                                                                                                    | (270) 918-7830                                                                                                    |  |  |  |  |  |
|                         | il Automation<br>RKWAY<br>40223<br>(502) 618-8800<br>(502) 618-8810<br>(800) 626-2710<br>ww.rail-automation.com/ | il Automation Siemens Industry, Inc., Rail A<br>RKWAY 939 S. MAIN STREET<br>40223 MARION, KENTUCKY 42064<br>(502) 618-8800 TELEPHONE:<br>(502) 618-8810 CUSTOMER SERVICE:<br>(800) 626-2710 TECHNICAL SUPPORT:<br>ww.rail-automation.com/ FAX: |  |  |  |  |  |

#### FCC RULES COMPLIANCE

The equipment covered in this manual has been tested and found to comply with the limits for a Class A digital device, pursuant to part 15 of the FCC Rules. These limits are designed to provide reasonable protection against harmful interference when the equipment is operated in a commercial environment. This equipment generates, uses, and can radiate radio frequency energy and, if not installed and used in accordance with the instruction manual, may cause harmful interference to radio communications. Operation of this equipment in a residential area is likely to cause harmful interference in which case the user will be required to correct the interference at his/her own expense.

# **DOCUMENT HISTORY**

| Version | Release<br>Date | Sections<br>Changed | Details of Change |
|---------|-----------------|---------------------|-------------------|
| A       | 12/4/13         |                     | Initial Release   |
|         |                 |                     |                   |

# NOTES, CAUTIONS, AND WARNINGS

Throughout this manual, notes, cautions, and warnings are frequently used to direct the reader's attention to specific information. Use of the three terms is defined as follows:

|      | WARNING<br>INDICATES A POTENTIALLY HAZARDOUS SITUATION WHICH, IF NOT<br>AVOIDED, COULD RESULT IN DEATH OR SERIOUS INJURY. WARNINGS<br>ALWAYS TAKE PRECEDENCE OVER NOTES, CAUTIONS, AND ALL<br>OTHER INFORMATION.                                                       |
|------|----------------------------------------------------------------------------------------------------|
|      | CAUTION<br>REFERS TO PROPER PROCEDURES OR PRACTICES WHICH IF NOT<br>STRICTLY OBSERVED, COULD RESULT IN A POTENTIALLY HAZARDOUS<br>SITUATION AND/OR POSSIBLE DAMAGE TO EQUIPMENT. CAUTIONS TAKE<br>PRECEDENCE OVER NOTES AND ALL OTHER INFORMATION, EXCEPT<br>WARNINGS. |
| NOTE | NOTE<br>Generally used to highlight certain information relating to the topic under<br>discussion.                                                                                                    |

If there are any questions, contact Siemens Industry Inc., Rail Automation Application Engineering.

# TABLE OF CONTENTS

| Section | Title                                 | Page |
|---------|---------------------------------------|------|
|         | PROPRIETARY INFORMATION               | ii   |
|         | TRANSLATIONS                          | ii   |
|         | WARRANTY INFORMATION                  | ii   |
|         | SALES AND SERVICE LOCATIONS           | ii   |
|         | FCC RULES COMPLIANCE                  | ii   |
|         | DOCUMENT HISTORY                      | iii  |
|         | NOTES, CAUTIONS, AND WARNINGS         | iv   |
| 1.0     | Introduction                          |      |
| 2.0     | User Menu Items – Site Setup          | 2    |
| 3.0     | Digital Input Standard Configuration  | 3    |
| 4.0     | USER PROGRAMMABLE LED Configuration   | 5    |
| 4.1     | LED States (T01 - T08)                | 5    |
| 5.0     | Battery Input Configuration           | 6    |
| 6.0     | Messages                              | 6    |
| 6.1     | Application Alarms                    | 7    |
| 6.2     | Application Alarm Clears              |      |
| 7.0     | Special Train Move Conditions         | 9    |
| 8.0     | AUTOMATED / MANUAL INSPECTION RESULTS | 9    |
| 9.0     | Test Modes                            | 10   |
| 9.1     | User Test Mode                        | 10   |
| 9.2     | Activate Inspections                  | 10   |
| 9.3     | Manual Tests                          | 10   |
| 10.0    | Trouble Light Control                 | 10   |
| 11.0    | Installation Notes                    | 11   |
| 11.1    | Battery/Lamp Calibrations             | 11   |
| 12.0    | Cell Modem Non-Critical Feature       | 11   |
| 13.0    | STANDARD DTMF ACTIVATION              | 11   |

This page intentionally left blank

# 1.0 **INTRODUCTION**

This document supports installation and maintenance of SEAR IIi units configured with the 9VC29-A01A user program stored in flash memory. This document:

- Explains LED indications
- Lists setup steps unique to 9VC29-A01A
- Lists all messages generated by 9VC29-A01A
- Links specific tests and alarm messages to specific FRA regulations
- Lists connector / wire tag assignments
- Describes test modes supported by 9VC29-A01A

For further information on SEAR IIi, refer to the GRADE CROSSING PREDICTOR MODEL 4000 Reference Manual (document no. SIG-00-02-02).

# <u>NOTE</u>

NOTE

Siemens Industry, Inc., Rail Automation is not responsible for any misunderstanding or misinterpretation of the federal regulations, or for any changes to the regulations occurring after the release of this document.

# 2.0 USER MENU ITEMS – SITE SETUP

The Table 2-1 lists configuration settings unique to 9VC29-A01A. Each row presents an entry in the site setup sequence. The first column shows the text that appears in the SEAR III Interface function area on the 4000 GCP display unit. The three middle columns give the options or define the range of values that may be entered. The rightmost column summarizes conditions that determine if that row's step will appear, for example: 'GATE TIP SENSORS' entry appears only if the entry for 'ENTRANCE GATES' is one or greater.

| Question                                   | Minimum<br>/Sel.1 | Maximum<br>/Sel.2 | Sel. 3 | Sel. 4                                    | Sel. 5 | Sel.6 | Sel.7 | <b>Sel.</b> 8 | Condition For<br>Menu Display            |  |
|--------------------------------------------|-------------------|-------------------|--------|-------------------------------------------|--------|-------|-------|---------------|------------------------------------------|--|
| RAILROAD<br>NUMBER?                        | 550               | 550               |        |                                           |        |       |       |               |                                          |  |
| CROSSING<br>CONFIGURATION?                 | NORMAL            | SPLIT<br>GATE     |        | EXTERNAL<br>ENTRANCE<br>GATE<br>CNTRLR(S) |        |       |       |               |                                          |  |
| AND1 USED AS XR?                           | NO                | YES               |        |                                           |        |       |       |               |                                          |  |
| AND2 USED AS XR?                           | NO                | YES               |        |                                           |        |       |       |               |                                          |  |
| AND3 USED AS XR?                           | NO                | YES               |        |                                           |        |       |       |               |                                          |  |
| AND4 USED AS XR?                           | NO                | YES               |        |                                           |        |       |       |               |                                          |  |
| AND5 USED AS XR?                           | NO                | YES               |        |                                           |        |       |       |               |                                          |  |
| AND6 USED AS XR?                           | NO                | YES               |        |                                           |        |       |       |               |                                          |  |
| AND7 USED AS XR?                           | NO                | YES               |        |                                           |        |       |       |               |                                          |  |
| AND8 USED AS XR?                           | NO                | YES               |        |                                           |        |       |       |               |                                          |  |
| XR CONTROLLED<br>BY FOREIGN RR?            | AND1              | AND2              | AND3   | AND4                                      | AND5   | AND6  | AND7  | AND8          | CROSSING<br>CONFIGURATION=<br>SPLIT GATE |  |
| ENTRANCE GATES?                            | 0                 | 8                 |        |                                           |        |       |       |               |                                          |  |
| 85% VOLTAGE<br>RELAY OUT?                  | NO                | YES               |        |                                           |        |       |       |               |                                          |  |
| BATTERY BANKS?                             | 1                 | 3                 |        |                                           |        |       |       |               |                                          |  |
| BATT MON USED?                             | NO                | YES               |        |                                           |        |       |       |               |                                          |  |
| INTERNAL<br>CROSSING<br>CONTROLLERS?       | 0                 | 2                 |        |                                           |        |       |       |               |                                          |  |
| EXTERNAL<br>CROSSING<br>CONTROLLERS?       | 0                 | 2                 |        |                                           |        |       |       |               |                                          |  |
| VHF<br>COMMUNICATOR?                       | YES               | NO                |        |                                           |        |       |       |               |                                          |  |
| DTMF ACTIVATION?                           | YES               | NO                |        |                                           |        |       |       |               |                                          |  |
| ACTIVATION CODE?                           | 1                 | 999               |        |                                           |        |       |       |               | DTMF<br>ACTIVATION=YES                   |  |
| ACTIVATION<br>TIMEOUT<br>(SECONDS)?        | 30                | 600               |        |                                           |        |       |       |               | DTMF<br>ACTIVATION=YES                   |  |
| ILOD MODULES?                              | 0                 | 4                 |        |                                           |        |       |       |               |                                          |  |
| ANY LED BULBS<br>USED?                     | NO                | YES               |        |                                           |        |       |       |               | iLOD MODULES>0                           |  |
| VHF VOICE<br>CHANNEL?                      | 1                 | 8                 |        |                                           |        |       |       |               | VHF<br>COMMUNICATOR=<br>YES              |  |
| VHF DATA<br>CHANNEL?                       | 1                 | 8                 |        |                                           |        |       |       |               | VHF<br>COMMUNICATOR=<br>YES              |  |
| USE CELL MODEM<br>NON-CRITICAL<br>FEATURE? | NO                | YES               |        |                                           |        |       |       |               |                                          |  |

# 3.0 DIGITAL INPUT STANDARD CONFIGURATION

The following tables define the digital inputs for 9VC29-A01A. Table 3-1 defines the states and conditions for each input function. Table 3-2 shows the physical inputs available for each function. The inputs can be configured on the available 4000 GCP inputs or the two digital inputs on the SEAR III front panel as indicated in the second table.

| Wire Tag  | Normal | Energized | <b>De-energized</b> | Condition              |
|-----------|--------|-----------|---------------------|------------------------|
| POK 1     | ON     | ON        | OFF                 | Configured on GCP 4000 |
| POK 2     | ON     | ON        | OFF                 | Configured on GCP 4000 |
| DOOR 1    | OFF    | ON        | OFF                 | Configured on GCP 4000 |
| DOOR 2    | OFF    | ON        | OFF                 | Configured on GCP 4000 |
| NVD       | OFF    | ON        | OFF                 | Configured on GCP 4000 |
| SVD       | OFF    | ON        | OFF                 | Configured on GCP 4000 |
| VDH       | OFF    | ON        | OFF                 | Configured on GCP 4000 |
| GP 1.1    | OFF    | ON        | OFF                 | Configured on GCP 4000 |
| GP 1.2    | OFF    | ON        | OFF                 | Configured on GCP 4000 |
| GP 2.1    | OFF    | ON        | OFF                 | Configured on GCP 4000 |
| GP 2.2    | OFF    | ON        | OFF                 | Configured on GCP 4000 |
| GD 1.1    | OFF    | ON        | OFF                 | Configured on GCP 4000 |
| GD 1.2    | OFF    | ON        | OFF                 | Configured on GCP 4000 |
| GD 1.3    | OFF    | ON        | OFF                 | Configured on GCP 4000 |
| GD 1.4    | OFF    | ON        | OFF                 | Configured on GCP 4000 |
| GD 2.1    | OFF    | ON        | OFF                 | Configured on GCP 4000 |
| GD 2.2    | OFF    | ON        | OFF                 | Configured on GCP 4000 |
| GD 2.3    | OFF    | ON        | OFF                 | Configured on GCP 4000 |
| GD 2.4    | OFF    | ON        | OFF                 | Configured on GCP 4000 |
| TSS1      | TSS    | TSS       | TSS                 | Configured on GCP 4000 |
| TSS2      | TSS    | TSS       | TSS                 | Configured on GCP 4000 |
| TSS3      | TSS    | TSS       | TSS                 | Configured on GCP 4000 |
| TSS4      | TSS    | TSS       | TSS                 | Configured on GCP 4000 |
| TSS5      | TSS    | TSS       | TSS                 | Configured on GCP 4000 |
| TSS6      | TSS    | TSS       | TSS                 | Configured on GCP 4000 |
| TSS7      | TSS    | TSS       | TSS                 | Configured on GCP 4000 |
| TSS8      | TSS    | TSS       | TSS                 | Configured on GCP 4000 |
| GFT1      | GFT    | GFT       | GFT                 | Configured on GCP 4000 |
| GFT2      | GFT    | GFT       | GFT                 | Configured on GCP 4000 |
| GFT3      | GFT    | GFT       | GFT                 | Configured on GCP 4000 |
| General 1 | OFF    | ON        | OFF                 | Configured on GCP 4000 |
| General 2 | OFF    | ON        | OFF                 | Configured on GCP 4000 |
| General 3 | OFF    | ON        | OFF                 | Configured on GCP 4000 |
| General 4 | OFF    | ON        | OFF                 | Configured on GCP 4000 |
| ТХ        | ON     | ON        | OFF                 | Configured on GCP 4000 |
| EXT ISL 1 | OFF    | ON        | OFF                 | Configured on GCP 4000 |
| EXT ISL 2 | OFF    | ON        | OFF                 | Configured on GCP 4000 |
| EXT ISL 3 | OFF    | ON        | OFF                 | Configured on GCP 4000 |

 Table 3-1 Input Function States And Conditions

# <u>NOTE</u>

NOTE

The POK1 input is fed by battery through one front contact of every POK relay at the crossing location in a series connection. The POK2 input is fed by battery through one front contact of every POK relay at the crossing location in a parallel connection. If any relay in either the series or parallel circuit drops out, battery is removed from the associated POK input and the trouble light turns off. If there is only one POK relay at a crossing location, both POK1 and POK2 must be fed through a front contact of that relay.

|           | SEA | R IIi |             |                 |             |           |           | -                           |                             |                             |                       |                             | 40                          | 00 0                         | GCF                                                                                         | P Fr                         | ont           | Par         | nel               |             |             |             |                   |             |                    |                   |                    |             |           |
|-----------|-----|-------|-------------|-----------------|-------------|-----------|-----------|-----------------------------|-----------------------------|-----------------------------|-----------------------|-----------------------------|-----------------------------|------------------------------|---------------------------------------------------------------------------------------------|------------------------------|---------------|-------------|-------------------|-------------|-------------|-------------|-------------------|-------------|--------------------|-------------------|--------------------|-------------|-----------|
| TAG       | DI  | DI    | S<br>P<br>2 | S P<br>3 .<br>1 | S<br>P<br>4 | S P 5 . 1 | S P 6 . 1 | S<br>S<br>C<br>C<br>7<br>.1 | S<br>S<br>C<br>C<br>7<br>.2 | S<br>S<br>C<br>C<br>7<br>.3 | S<br>S<br>C<br>C<br>7 | S<br>S<br>C<br>C<br>7<br>.5 | S<br>S<br>C<br>C<br>8<br>.1 | S<br>S<br>C<br>C<br>8<br>. 2 | ร<br>ร<br>ร<br>ร<br>ร<br>ร<br>ร<br>ร<br>ร<br>ร<br>ร<br>ร<br>ร<br>ร<br>ร<br>ร<br>ร<br>ร<br>ร | S<br>S<br>C<br>C<br>8<br>. 4 | S S C C 8 . 5 | I<br>N<br>1 | I<br>N<br>1<br>.2 | I<br>N<br>2 | I<br>N<br>2 | I<br>N<br>3 | I<br>N<br>3<br>.2 | I<br>N<br>4 | I<br>N<br>4<br>· 2 | I<br>N<br>5<br>.1 | I<br>N<br>5<br>. 2 | I<br>N<br>6 | I N 6 . 2 |
| POK 1     | X   | X     | P           | X               | X           | X         | X         | X                           | X                           | X                           | ×                     | X                           | X                           | X                            | X                                                                                           | ×                            | X             | X           | X                 | X           | X           | X           | X                 | X           | X                  | X                 | X                  | X           | X         |
| POK 2     | X   | X     | X           | X               | X           | X         | X         | X                           | X                           | X                           | X                     | X                           | X                           | X                            | X                                                                                           | X                            | X             | X           | X                 | X           | X           | X           | X                 | X           | X                  | X                 | X                  | X           | X         |
| DOOR 1    | X   | X     | X           | Х               | X           | Х         | Х         | Х                           | Х                           | X                           | X                     | X                           | Х                           | Х                            | X                                                                                           | X                            | Х             | Х           | X                 | Х           | X           | Х           | X                 | Х           | X                  | X                 | X                  | X           | X         |
| DOOR 2    | X   | X     | X           | Х               | Х           | Х         | Х         | Х                           | Х                           | Х                           | Х                     | Х                           | Х                           | Х                            | Х                                                                                           | Х                            | Х             | Х           | Х                 | Х           | Х           | Х           | Х                 | Х           | Х                  | Х                 | Х                  | Х           | Х         |
| NVD       | Х   | Х     | Х           | Х               | Х           | Х         | Х         | Х                           | Х                           | Х                           | Х                     | Х                           | Х                           | Х                            | Х                                                                                           | Х                            | Х             | Х           | Х                 | Х           | Х           | Х           | Х                 | Х           | Х                  | Х                 | Х                  | Х           | Х         |
| SVD       | Х   | Х     | Х           | Х               | Х           | Х         | Х         | Х                           | Х                           | Х                           | Х                     | Х                           | Х                           | Х                            | Х                                                                                           | Х                            | Х             | Х           | Х                 | Х           | Х           | Х           | Х                 | Х           | Х                  | Х                 | Х                  | Х           | Х         |
| VDH       | Х   | Х     | Х           | Х               | Х           | Х         | Х         | Х                           | Х                           | Х                           | Х                     | Х                           | Х                           | Х                            | Х                                                                                           | Х                            | Х             | Х           | Х                 | Х           | Х           | Х           | Х                 | Х           | Х                  | Х                 | Х                  | Х           | Х         |
| GP 1.1    | Х   | Х     | Х           | Х               | Х           | Х         | Х         | Х                           | Х                           | Х                           | Х                     | Х                           | Х                           | Х                            | Х                                                                                           | Х                            | Х             | Х           | Х                 | Х           | Х           | Х           | Х                 | Х           | Х                  | Х                 | Х                  | Х           | Х         |
| GP 1.2    | Х   | Х     | Х           | Х               | Х           | Х         | Х         | Х                           | Х                           | Х                           | Х                     | Х                           | Х                           | Х                            | Х                                                                                           | Х                            | Х             | Х           | Х                 | Х           | Х           | Х           | Х                 | Х           | Х                  | Х                 | Х                  | Х           | Х         |
| GP 2.1    | Х   | Х     | Х           | Х               | Х           | Х         | Х         | Х                           | Х                           | Х                           | Х                     | Х                           | Х                           | Х                            | Х                                                                                           | Х                            | Ρ             | Х           | Х                 | Х           | Х           | Х           | Х                 | Х           | Х                  | Х                 | Х                  | Х           | Х         |
| GP 2.2    | Х   | Х     | Х           | Х               | Х           | Х         | Х         | Х                           | Х                           | Х                           | Х                     | Х                           | Х                           | Х                            | Х                                                                                           | Х                            | Х             | Х           | Х                 | Х           | Х           | Х           | Х                 | Х           | Х                  | Х                 | Х                  | Х           | Х         |
| GD 1.1    | Х   | Х     | Х           | Х               | Х           | Х         | Х         | Х                           | Х                           | Х                           | Х                     | Х                           | Х                           | Х                            | Х                                                                                           | Х                            | Х             | Х           | Х                 | Х           | Х           | Х           | Х                 | Х           | Х                  | Х                 | Х                  | Х           | Х         |
| GD 1.2    | Х   | Х     | Х           | Х               | Х           | Х         | Х         | Х                           | Х                           | Х                           | Х                     | Х                           | Х                           | Х                            | Х                                                                                           | Х                            | Х             | Х           | Х                 | Х           | Х           | Х           | Х                 | Х           | Х                  | Х                 | Х                  | Х           | Х         |
| GD 1.3    | Х   | Х     | Х           | Х               | Х           | Х         | Х         | Х                           | Х                           | Х                           | Х                     | Х                           | Х                           | Х                            | Х                                                                                           | Х                            | Х             | Х           | Х                 | Х           | Х           | Х           | Х                 | Х           | Х                  | Х                 | Х                  | Х           | Х         |
| GD 1.4    | Х   | Х     | Х           | Х               | Х           | Х         | Х         | Х                           | Х                           | Х                           | Х                     | Х                           | Х                           | Х                            | Х                                                                                           | Х                            | Х             | Х           | Х                 | Х           | Х           | Х           | Х                 | Х           | Х                  | Х                 | Х                  | Х           | Х         |
| GD 2.1    | Х   | Х     | Х           | Х               | Х           | Х         | Х         | Х                           | Х                           | Х                           | Х                     | Х                           | Х                           | Х                            | Х                                                                                           | Х                            | Х             | Х           | Х                 | Х           | Х           | Х           | Х                 | Х           | Х                  | Х                 | Х                  | Х           | Х         |
| GD 2.2    | Х   | Х     | Х           | Х               | Х           | Х         | Х         | Х                           | Х                           | Х                           | Х                     | Х                           | Х                           | Х                            | Х                                                                                           | Х                            | Х             | Х           | Х                 | Х           | Х           | Х           | Х                 | Х           | Х                  | Х                 | Х                  | Х           | Х         |
| GD 2.3    | Х   | Х     | Х           | Х               | Х           | Х         | Х         | Х                           | Х                           | Х                           | Х                     | Х                           | Х                           | Х                            | Х                                                                                           | Х                            | Х             | Х           | Х                 | Х           | Х           | Х           | Х                 | Х           | Х                  | Х                 | Х                  | Х           | Х         |
| GD 2.4    | Х   | Х     | Х           | Х               | Х           | Х         | Х         | Х                           | Х                           | Х                           | Х                     | Х                           | Х                           | Х                            | Х                                                                                           | Х                            | Х             | Х           | Х                 | Х           | Х           | Х           | Х                 | Х           | Х                  | Х                 | Х                  | Х           | Х         |
| TSS 1     | Х   | Х     | Х           | Х               | Х           | Х         | Х         | Х                           | Х                           | Х                           | Х                     | Х                           | Х                           | Х                            | Х                                                                                           | Х                            | Х             |             |                   |             |             |             |                   |             |                    |                   |                    |             |           |
| TSS 2     | Х   | Х     | Х           | Х               | Х           | Х         | Х         | Х                           | Х                           | Х                           | Х                     | Х                           | Х                           | Х                            | Х                                                                                           | Х                            | Х             |             |                   |             |             |             |                   |             |                    |                   |                    |             |           |
| TSS 3     | Х   | Х     | Х           | Х               | Х           | Х         | Х         | Х                           | Х                           | Х                           | Х                     | Х                           | Х                           | Х                            | Х                                                                                           | Х                            | Х             |             |                   |             |             |             |                   |             |                    |                   |                    |             |           |
| TSS 4     | Х   | Х     | Х           | Х               | Х           | Х         | Х         | Х                           | Х                           | Х                           | Х                     | Х                           | Х                           | Х                            | Х                                                                                           | Х                            | Х             |             |                   |             |             |             |                   |             |                    |                   |                    |             |           |
| TSS 5     | Х   | Х     | Х           | Х               | Х           | Х         | Х         | Х                           | Х                           | Х                           | Х                     | Х                           | Х                           | Х                            | Х                                                                                           | Х                            | Х             |             |                   |             |             |             |                   |             |                    |                   |                    |             |           |
| TSS 6     | Х   | Х     | Х           | Х               | Х           | Х         | Х         | Х                           | Х                           | Х                           | Х                     | Х                           | Х                           | Х                            | Х                                                                                           | Х                            | Х             |             |                   |             |             |             |                   |             |                    |                   |                    |             |           |
| TSS 7     | Х   | Х     | Х           | Х               | Х           | Х         | Х         | Х                           | Х                           | Х                           | Х                     | Х                           | Х                           | Х                            | Х                                                                                           | Х                            | Х             |             |                   |             |             |             |                   |             |                    |                   |                    |             |           |
| TSS 8     | Х   | Х     | Х           | Х               | Х           | Х         | Х         | Х                           | Х                           | Х                           | Х                     | Х                           | Х                           | Х                            | Х                                                                                           | Х                            | Х             |             |                   |             |             |             |                   |             |                    |                   |                    |             |           |
| GFT 1     | Х   | Х     | Х           | Х               | Х           | Х         | Х         | Х                           | Х                           | Х                           | Х                     | Х                           | Х                           | Х                            | Х                                                                                           | Х                            | Х             |             |                   |             |             |             |                   |             |                    |                   |                    |             |           |
| GFT 2     | Х   | Х     | Х           | Х               | Х           | Х         | Х         | Х                           | Х                           | Х                           | Х                     | Х                           | Х                           | Х                            | Х                                                                                           | Х                            | Х             |             |                   |             |             |             |                   |             |                    |                   |                    |             |           |
| GFT 3     | Х   | Х     | Х           | Х               | Х           | Х         | Х         | Х                           | Х                           | Х                           | Х                     | Х                           | Х                           | Х                            | Х                                                                                           | Х                            | Х             |             |                   |             |             |             |                   |             |                    |                   |                    |             |           |
| General 1 | Х   | Х     | Х           | Х               | Х           | Х         | Х         | Х                           | Х                           | Х                           | Х                     | Х                           | Х                           | Х                            | Х                                                                                           | Х                            | Х             | Х           | Х                 | Х           | Х           | Х           | Х                 | Х           | Х                  | Х                 | Х                  | Х           | Х         |
| General 2 | Х   | Х     | Х           | Х               | Х           | Х         | Х         | Х                           | Х                           | Х                           | Х                     | Х                           | Х                           | Х                            | Х                                                                                           | Х                            | Х             | Х           | Х                 | Х           | Х           | Х           | Х                 | Х           | Х                  | Х                 | Х                  | Х           | Х         |
| General 3 | Х   | Х     | Х           | Х               | Х           | Х         | Х         | Х                           | Х                           | Х                           | Х                     | Х                           | Х                           | Х                            | Х                                                                                           | Х                            | Х             | Х           | Х                 | Х           | Х           | Х           | Х                 | Х           | Х                  | Х                 | Х                  | Х           | Х         |
| General 4 | Х   | Х     | Х           | Х               | Х           | Х         | Х         | Х                           | Х                           | Х                           | Х                     | Х                           | Х                           | Х                            | Х                                                                                           | Х                            | Х             | Х           | Х                 | Х           | Х           | Х           | Х                 | Х           | Х                  | Х                 | Х                  | Х           | Х         |
| ТХ        | Х   | Х     | Х           | Х               | Х           | Х         | Х         | Х                           | Х                           | Х                           | Х                     | Х                           | Х                           | Х                            | Х                                                                                           | Х                            | Х             | Х           | Х                 | Х           | Х           | Х           | Х                 | Х           | Х                  | Х                 | Х                  | Х           | Х         |
| EXT ISL 1 | Х   | Х     | Х           | Х               | Х           | Х         | Х         | Х                           | Х                           | Х                           | Х                     | Х                           | Х                           | Х                            | Х                                                                                           | Х                            | Х             | Х           | Х                 | Х           | Х           | Х           | Х                 | Х           | Х                  | Х                 | Х                  | Х           | Х         |
| EXT ISL 2 | Х   | Х     | Х           | Х               | Х           | Х         | Х         | Х                           | Х                           | Х                           | Х                     | Х                           | Х                           | Х                            | Х                                                                                           | Х                            | Х             | Х           | Х                 | Х           | Х           | Х           | Х                 | Х           | Х                  | Х                 | Х                  | Х           | Х         |
| EXT ISL 3 | Х   | Х     | Х           | Х               | Х           | Х         | Х         | Х                           | Х                           | Х                           | Х                     | Х                           | Х                           | Х                            | Х                                                                                           | Х                            | Х             | Х           | Х                 | Х           | Х           | Х           | Х                 | Х           | Х                  | Х                 | Х                  | Х           | Х         |

# Table 3-2 Physical Input Assignments

**Notes:** X Indicates that this input may be used for this indication **P** Indicates that this is the preferred input for this indication

# 4.0 USER PROGRAMMABLE LED CONFIGURATION

Table 4-1 defines the operation of the tri-color User Programmable LEDs for 9VC29-A01A. Table 4-2 lists the LED states displayed in various modes of operation.

| LED | Alarm Numbers     | Designator      |
|-----|-------------------|-----------------|
| T01 | 5, 18, 19, 35, 36 | POWER           |
| T02 | 9                 | GATE            |
| T03 | 1                 | WARNING DEVICES |
| T04 | 4, 22             | CROSSING        |
| T05 |                   | RESERVED        |
| T06 |                   | RESERVED        |
| T07 |                   | RESERVED        |
| T08 |                   | ONLINE          |

# Table 4-1 Programmable LED Configuration

# 4.1 LED STATES (T01 - T08)

# Table 4-2 LED States (T01 - T08)

| LED | No Alarm /<br>Reserved | In Alarm          | Alarm Stop        | User Test<br>Mode<br>Enabled | User Test<br>Mode<br>Disabled |
|-----|------------------------|-------------------|-------------------|------------------------------|-------------------------------|
| T01 | GREEN                  | FAST FLASH<br>RED | SLOW FLASH<br>RED |                              |                               |
| T02 | GREEN                  | FAST FLASH<br>RED | SLOW FLASH<br>RED |                              |                               |
| Т03 | GREEN                  | FAST FLASH<br>RED | SLOW FLASH<br>RED |                              |                               |
| T04 | GREEN                  | FAST FLASH<br>RED | SLOW FLASH<br>RED |                              |                               |
| T05 |                        |                   |                   |                              |                               |
| T06 |                        |                   |                   |                              |                               |
| T07 |                        |                   |                   |                              |                               |
| T08 |                        |                   |                   | FAST FLASH<br>RED            | SLOW FLASH<br>GREEN           |

# 5.0 BATTERY INPUT CONFIGURATION

Table 5-1 shows the 9VC29-A01A default names, software designators, resolutions and menu conditions for the SEAR IIi battery inputs on channels 1 through 4.

|         | Menu Conditions      | 6                  |          |
|---------|----------------------|--------------------|----------|
| Channel | BATTERY              | RAILROAD<br>NUMBER | Name     |
| 1       | BATTERY BANKS? >0    | 550                | B12      |
| 2       | BATTERY BANKS? >1    | 550                | B16      |
| 3       | BATTERY BANKS? >2    | 550                | B16A     |
| 4       | BATT MON USED? = YES | 550                | Batt Mon |

| Table 5-1 | <b>Battery In</b> | put Channel | Assignments |
|-----------|-------------------|-------------|-------------|
|-----------|-------------------|-------------|-------------|

# 6.0 **MESSAGES**

The tables in the following subsections list all of the messages generated by the 9VC29-A01A application. Messages generated by the SEAR IIi executive are not presented here.

Messages fall into categories defined by message numbers:

| 0         | Internal SEAR IIi Messages       |
|-----------|----------------------------------|
| 1-100     | Application Alarms               |
| 101-200   | Application Alarm Clears         |
| 201-230   | Automatic Inspection Alarms      |
| 231-250   | Application Information Messages |
| 251-255   | Automatic Inspection Information |
| 1000-1099 | Office Software Alarms           |
| 1100-1199 | Office Software Alarm Clears     |

# 6.1 **APPLICATION ALARMS**

The 9VC29-A01A application generates the alarms shown in Table 6-1. These alarms will be preceded by two asterisks in the Event Log for easier viewing.

| LED | Alarm<br>Code | Name                              | Description                                                                                                    | Sent To<br>Office | Tested        |
|-----|---------------|-----------------------------------|----------------------------------------------------------------------------------------------------|-------------------|---------------|
| T01 | 5             | AC POWER OFF<br>FOR 20 MINUTES    | POK1 has been off for 20 minutes or more.                                                                                                    | Yes               | Always        |
| T01 | 18            | LOW B12                           | Battery Channel 1 is less than<br>85% of calibrated voltage for at<br>least 20 seconds.                                                                                                    | Yes               | Always        |
| T01 | 19            | LOW B16                           | Battery Channel 2 is less than<br>85% of calibrated voltage for at<br>least 20 seconds.                                                                                                    | Yes               | Always        |
| T01 | 35            | LOW B16A                          | Battery Channel 3 is less than<br>85% of calibrated voltage for at<br>least 20 seconds.                                                                                                    | Yes               | Always        |
| T01 | 36            | LOW BATT MON                      | Battery Channel 4 is less than<br>85% of calibrated voltage for at<br>least 20 seconds.                                                                                                    | Yes               | Always        |
| T02 | 9             | GATE POSITION<br>FAIL **          | <ol> <li>Gate Control activates</li> <li>Gate position fail time<br/>has elapsed</li> <li>All gates are not DOWN<br/>(Entrance gates only)</li> </ol>                                                                                                    | Yes               | Train<br>Move |
| T03 | 1             | CROSSING<br>CONTROLLER<br>FAILURE | Any crossing controller reports a<br>Vital Health error or<br>communications error and POK1<br>is ON for 30 seconds.                                                                                                    | Yes               | Always        |
| T03 |               | BULB OUT                          | <ol> <li>Crossing Active for &gt; 11<br/>seconds or Foreign<br/>Railroad active &gt; 11<br/>seconds.</li> <li>Island Occupied for &gt; 4<br/>seconds (not required<br/>for foreign train move)</li> <li>A single bulb out<br/>condition exists<br/>(Not sent to office)</li> <li>(ANY LED BULBS USED=NO)</li> </ol> | Yes               | Train<br>Move |

| Table 6-1 | Application | Alarms |
|-----------|-------------|--------|
|-----------|-------------|--------|

| LED | Alarm<br>Code | Name                      | Description                                               | Sent To<br>Office    | Tested        |
|-----|---------------|---------------------------|-----------------------------------------------------------|----------------------|---------------|
| T04 | 4             | CROSSING<br>ACTIVE FOR XX | Crossing has been active for 20 minutes or longer.        | 20 min.<br>intervals | Always        |
| T04 | 22            | PREEMPTION<br>ALARM       | Crossing Active and Preempt<br>Health Input is Energized. | Yes                  | Train<br>Move |
| T08 |               | USER TEST<br>MODE ENABLED | Application alarms will not be generated when enabled.    | No                   | Always        |

\*\* Island must be occupied at least four seconds for alarm to generate.

# 6.2 APPLICATION ALARM CLEARS

The messages shown in Table 6-2 report cleared alarms. These messages will be preceded by a single asterisk in the Event Log for easier viewing.

| LED | Alarm<br>Code | Name                             | Description                                                   | Sent To<br>Office | Tested |
|-----|---------------|----------------------------------|---------------------------------------------------------------|-------------------|--------|
| T01 | 105           | AC POWER<br>BACK ON              | <i>POK1</i> back on for at least 1 minute.                    | Yes               | Clears |
| T01 | 118           | B12 NORMAL                       | <i>Low Battery Channel 1</i> alarm clears for 5 seconds.      | Yes               | Clears |
| T01 | 119           | B16 NORMAL                       | <i>Low Battery Channel 2</i> alarm clears for 5 seconds.      | Yes               | Clears |
| T01 | 135           | B16A NORMAL                      | RMAL <i>Low Battery Channel 3 alarm</i> clears for 5 seconds. |                   | Clears |
| T01 | 136           | BATT MON<br>NORMAL               | <i>Low Battery Channel 4 alarm</i> clears for 5 seconds.      | Yes               | Clears |
| T02 | 109           | GATE POSITION<br>FAIL CLEAR      | Gate Position Fail alarm clears.                              | Yes               | Clears |
| Т03 | 101           | CROSSING<br>CONTROLLER<br>NORMAL | Crossing Controller Failure clears                            | Yes               | Clears |
| T04 | 104           | CROSSING<br>NORMAL               | <i>Crossing Active Too Long</i> alarm clears.                 | Yes               | Clears |
| T04 | 122           | PREEMPTION<br>NORMAL             | Preemption Fail alarm clears.                                 | Yes               | Clears |
| T08 |               | USER TEST<br>MODE DISABLED       | Application alarms will be generated when disabled            | Yes               | Clears |

| Table 6-2 | Application | Alarm Clears |
|-----------|-------------|--------------|
|           | Appnoution  |              |

# 7.0 SPECIAL TRAIN MOVE CONDITIONS

The following definitions cover train move conditions monitored by the 9VC29-A01A application.

# CrossingActive

Any AND that is used as an XR is de-energized.

# **IslandOccupied**

Any island is occupied.

# FullApproachMove

CrossingActive TRUE, IslandOccupied TRUE, and no train stop/slow train move has been detected.

# 8.0 AUTOMATED / MANUAL INSPECTION RESULTS

Table 8-1 presents a listing of test numbers that will appear in SEAR IIi records for 9VC29-A01A.

| Test Name | Test Description | Interval | Recorded Value |
|-----------|------------------|----------|----------------|
| Test 251  | B12              |          | Voltage read   |
| Test 251  | B16              |          | Voltage read   |
| Test 251  | B16A             |          | Voltage read   |
| Test 251  | Batt Mon         |          | Voltage read   |

# Table 8-1 Automated / Manual Inspection Results

# 9.0 TEST MODES

Three different test modes may be selected. These settings can be accessed by pressing the User Test button on the SEAR IIi interface (displayed on 4000 GCP Display Module), or through the 'Tests' option under the main menu of the terminal interface.

# 9.1 USER TEST MODE

When selected, this mode will cause all application messages numbered 1-240 to be ignored and not processed. These alarms will not be generated in the event buffer nor will they be sent to the Office. A **User Test Mode Enabled** and **User Test Mode Disabled** message will be sent to the Office when the mode is entered or exited, respectively. The maintainer will have the option of selecting 1, 4, 8 and 12 hour test modes. The local display will show **SKIP ALARMS: XXX MIN. User test mode will be enabled when a DTMF activation is requested. User test mode cannot be enabled locally when auto tests are ready to run. Additionally, DTMF activation is not allowed when auto tests are flagged as Ready To Run.** 

# 9.2 **ACTIVATE INSPECTIONS**

When selected, this mode will cause the Automatic Inspections to be flagged as Ready To Run. A message is recorded to the event buffer indicating this status. It is also sent to the Office. In the event of a SEAR IIi reset while all Automatic Inspections are in Ready To Run mode, the tests will return to that state when the SEAR IIi comes back online. If the SEAR IIi resets while automatic inspections are being run, the SEAR IIi will save any existing results and restart the auto tests in 65 minutes. If all auto inspections have run and only manual tests remain, the unit will return to that state in the event of a SEAR IIi reset.

# 9.3 MANUAL TESTS

When selected, the user may enter results for manual tests. If an automated test fails, it will appear in this list. If Auto Inspections = NO then all tests may be entered manually. Corresponding test LED's will flash green when user has entered a pass value for a test. On the first of the month, test LED's will return to solid yellow indicating the next set of manual tests is ready to run.

# 10.0 TROUBLE LIGHT CONTROL

If POK1 or POK2 is off, the trouble light will be OFF. If POK1 and POK2 are on, the trouble light will be ON

# 11.0 INSTALLATION NOTES

# 11.1 BATTERY/LAMP CALIBRATIONS

Upon initial site setup, the user will be prompted to calibrate batteries and lamps. Any time that a battery or lamp is changed out, calibrations should be repeated. These portions of site setup can be performed individually onboard the SEAR IIi unit. They are located under MENU>SITE SETUP>LAMP CALIBRATIONS and MENU>SITE SETUP>BATTERY CALIBRATIONS. The user can then follow the prompts to re-calibrate. When calibrating lamps, all gates must be down in order to activate the gate tip sensors.

#### 12.0 CELL MODEM NON-CRITICAL FEATURE

When a cell modem is selected as the office communication device, the cell modem non-critical feature may be used to reduce the minutes used on the device. Alarms/messages will be sent in when the health check occurs, when the comm queue is full (50 messages/alarms), any time a connection is initiated from WAMS or when one of the following alarms occurs:

CROSSING CONTROLLER FAILURE WARNING TIME TK1-6 (if less than 20 seconds) CROSSING ACTIVE FOR XX MINUTES AC POWER OFF FOR 20 MINUTES LOW BATTERY

To enable this feature, answer "YES" to "Use non-critical feature?" during site setup.

# 13.0 STANDARD DTMF ACTIVATION

When VHF communicators are utilized, the user may enable DTMF activation during site setup. The "activation code" and "activation timeout (seconds)" questions asked during site setup are related to DTMF activation. "Activation code" is a three digit code, usually, the last 3 digits of the DOT#, which will be used for activation. "Activation timeout (seconds)" is the time that the crossing will be allowed to stay active. The user's radio must match the frequency that the VHF communicator is set to. To activate the crossing, you must enter the activation code, then #. To de-activate, enter the activation code, then \*. To activate the lights only, enter the activation code, then 1, then #. To de-activate a lights only activation, enter the activation code, then 1, then \*. Timers set in the GCP4K programming can add some delay to the activation/de-activation times.

# SIEMENS

#### Siemens Industry, Inc., Rail Automation 2400 Nelson Miller Parkway

Louisville, Kentucky 40223 (502) 618-8800

Siemens Industry, Inc., Rail Automation California R&D Division 9568 Archibald Ave., Suite 100 Rancho Cucamonga, California 91730 (909) 532-5300